# **Quick Start EVK-NINA-B3**

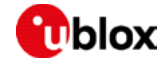

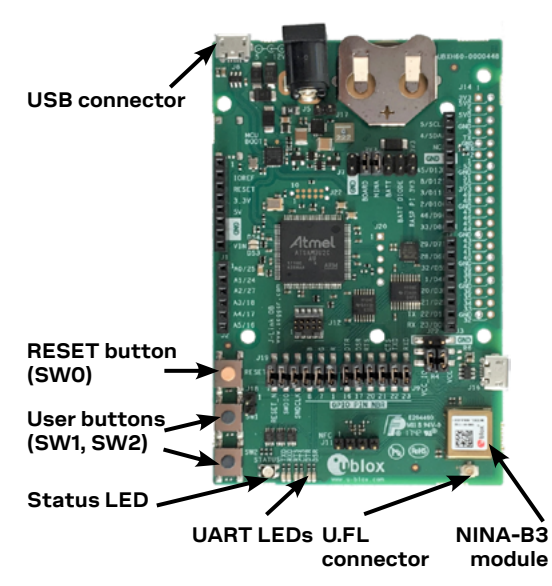

#### Software installation

The EVK-NINA-B3 software and documentation is available at <u>www.u-blox.</u> <u>com/evk-search</u>. Supported Windows operating systems are Vista, 7, 8, and 10.

- 1. Download latest s-center software; run the executable following the instructions.
- 2. When the installation is complete, find the s-center menu under Windows Start button, All Programs > u-blox
- 3. In the s-center menu, you will find the s-center application, user guide and uninstall options.

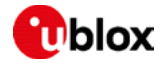

## **Driver installation**

- 1. Connect the EVK-NINA-B3 board to your PC using the included USB cable.
- 2. Verify that the USB drivers are installed successfully. NOTE: In case the drivers are not installed automatically, refer to the EVK-NINA-B3 User Guide.
- 3. Once the drivers are installed, a COM port is enabled in Windows. Use the Windows Device Manager to view the port number (COM #) for the USB serial port.

For EVK-NINA-B311 and EVK-NINA-B301 (with external antenna), attach the antenna to the U.FL connector.

### **Kit includes**

- EVK-NINA-B3 board
- NFC cable
- USB cable
- 2.4 GHz external antenna\*

\* EVK-NINA-B311 and EVK-NINA-B301 only

# More information

The EVK-NINA-B30x kits are used as open CPU platforms to develop custom applications. See the NINA-B3 System Integration Manual.

For more information regarding EVK-NINA-B3, contact your nearest u-blox support: <u>www.u-blox.com/support</u>